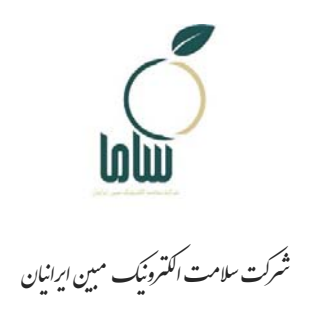

# راهنمای ثبت درخواست خودکنترلی و خوداظهاری بهداشتی

توسط مشاوران آزاد و متصدیان واجد شرایط

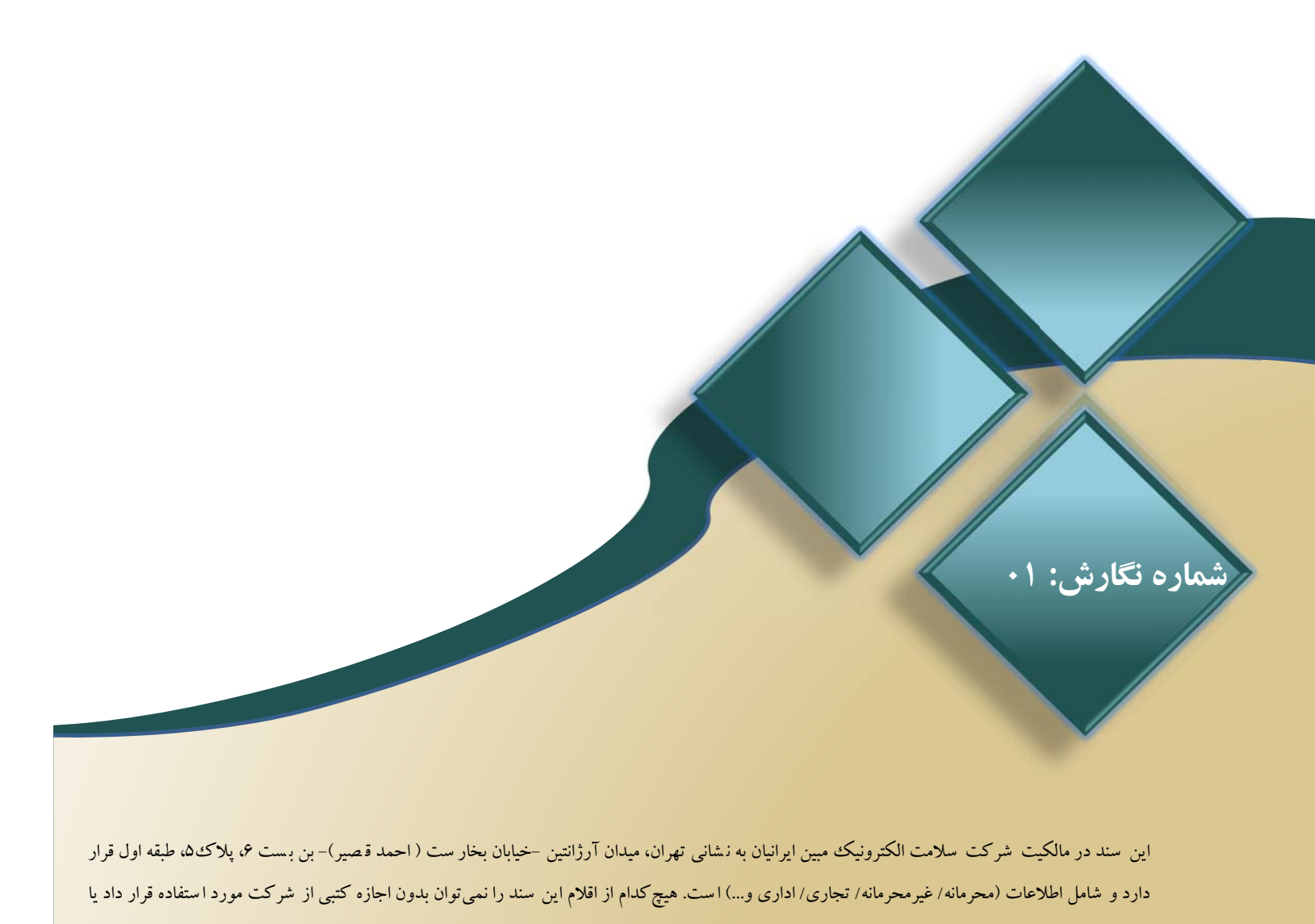

راهنمای ثبت درخواست خودکنترلی و خوداظهاری بهداشتی توسط

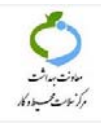

مشاوران آزاد و متصدیان واجد شرایط

١

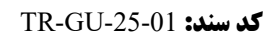

### شناسنامه سند

| نام پروژه    | سامانه جامع سلامت الکترونیک محیط و حرفهای (سامح)                                         |
|--------------|------------------------------------------------------------------------------------------|
| نام کارفرما  | مرکز سلامت محیط و کار وزارت بهداشت، درمان و آموزش پزشکی                                  |
| مجری پروژه   | شركت سلامت الكترونيك مبين ايرانيان (ساما)                                                |
| نام سند      | راهنمای ثبت درخواست خودکنترلی و خوداظهاری بهداشتی توسط مشاوران آزاد و متصدیان واجد شرایط |
| نام فايل     | Mobin_UserGuide-Environment Health AuditorContract V01_1402.11.24                        |
| نگارش        | • 1                                                                                      |
| کد سند       | TR-GU-25-01                                                                              |
| وضعيت        | قابل ارائه                                                                               |
| تاريخ انتشار | بهمن ۱۴۰۲                                                                                |

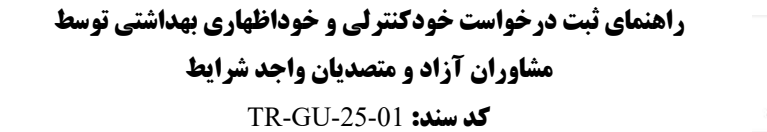

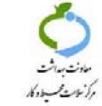

-----

١

فهرست مطالب

| مقدمه                                               |
|-----------------------------------------------------|
| ۱- ثبت خودکنترلی و خوداظهاری توسط مشاور آزاد        |
| -1-1 ثبت و تأیید درخواست                            |
| -2-1 پرداخت هزینه درخواست                           |
| ۲- ثبت خود کنترلی و خوداظهاری توسط متصدی واجد شرایط |

راهنمای ثبت درخواست خودکنترلی و خوداظهاری بهداشتی توسط

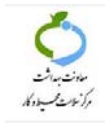

مشاوران آزاد و متصدیان واجد شرایط

١

**کد سند:** TR-GU-25-01

فهرست شكلها

| شکل ۱: ثبت قرارداد کارگاه/امکنه                                     |
|---------------------------------------------------------------------|
| شکل ۲: انتخاب کارگاه/ امکنه                                         |
| شکل ۳:جستجو کارگاه/امکنه۷                                           |
| شکل ۴: تأييد و ثبت درخواست٧                                         |
| شکل ۵: پیامک کد تأیید                                               |
| شکل ۶: تأیید مدیر کارگاه/امکنه                                      |
| شکل ۷: ثبت کد تأیید کارگاه/امکنه                                    |
| شکل ۸ تأیید ورود به صفحه پرداخت                                     |
| شکل ۹: اطلاعات درخواست                                              |
| شکل ۱۰:اطلاعرسانی ثبت موفق                                          |
| شکل ۱۱: ثبت بازدیدهای خودکنترلی و خوداظهاری بهداشتی توسط مشاور آزاد |
| شکل ۱۲: منو ثبت درخواست خودکنترلی و خوداظهاری بهداشتی               |
| شکل ۱۳: صفحه انتخاب کارگاه                                          |
| شكل ١٤: انتخاب واحد                                                 |
| شکل ۱۵:تأیید و ثبت درخواست                                          |
| شکل ۱۶: صفحه پرداخت                                                 |
| شکل ۱۷: اطلاعات درخواست                                             |
| شکل ۱۸: اطلاعرسانی ثبت موفق درخواست خودکنترلی و خوداظهاری بهداشتی   |
| شکل ۱۹: خود کنترلی و خوداظهاری توسط متصدی ۱۵                        |

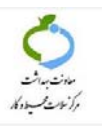

#### مقدمه

برای ثبت واحدهای تحت پوشش متصدیان واجد شرایط و مشاوران آزاد پس از مراجعه به سامانه جامع سلامت الکترونیک محیط و حرفهای به نشانی اینترنتی https://sameh.behdasht.gov.ir از قسمت کارکنان وارد دسترسی خود شده و مراحل ثبت درخواست با واحد صنفی را انجام دهید. لازم به ذکر است پیش از ثبت درخواستهای خودکنترلی و خوداظهاری بهداشتی واحدهای تحت پوشش، مشاوران آزاد و متصدیان واجد شرایط باید ابتدا در سامانه سامح ثبتنام و کد مشاور از سامانه دریافت نمایند. راهنمای و مراحل مربوط به ثبتنام مشاوران در دسترسی عمومی با ورود از قسمت ورود عمومی «صاحبان/متصدیان کسب و کار، متقاضیان صلاحیت بهدشتی ، مشاور آزاد و متقاضیان دریافت مجوز از دانشگاه» قرار گرفته است.

# ۱- ثبت خودکنترلی و خوداظهاری توسط مشاور آزاد

بر اساس دستورالعمل خودکنترلی و خوداظهاری بهداشتی مراکز و اماکن عمومی، مشاوران آزاد دانش آموختگان رشته بهداشت محیط و دارای گواهی خودکنترلی و خوداظهاری بهداشتی هستند که مجاز به انجام خودکنترلی و خوداظهاری ۲۰ واحد هستند.

## **1-1- ثبت و تأیید درخواست**

برای ثبت اظهارنامه بهداشتی واحد تحت پوشش این گروه از مشاوران، بعد از ورود به دسترسی، از منوی سمت راست مطابق شکل ۱ منو «مدیریت کارگاه امکنه» زیر منو «ثبت درخواست خودکنترلی و خوداظهاری بهداشتی» را انتخاب کنید.

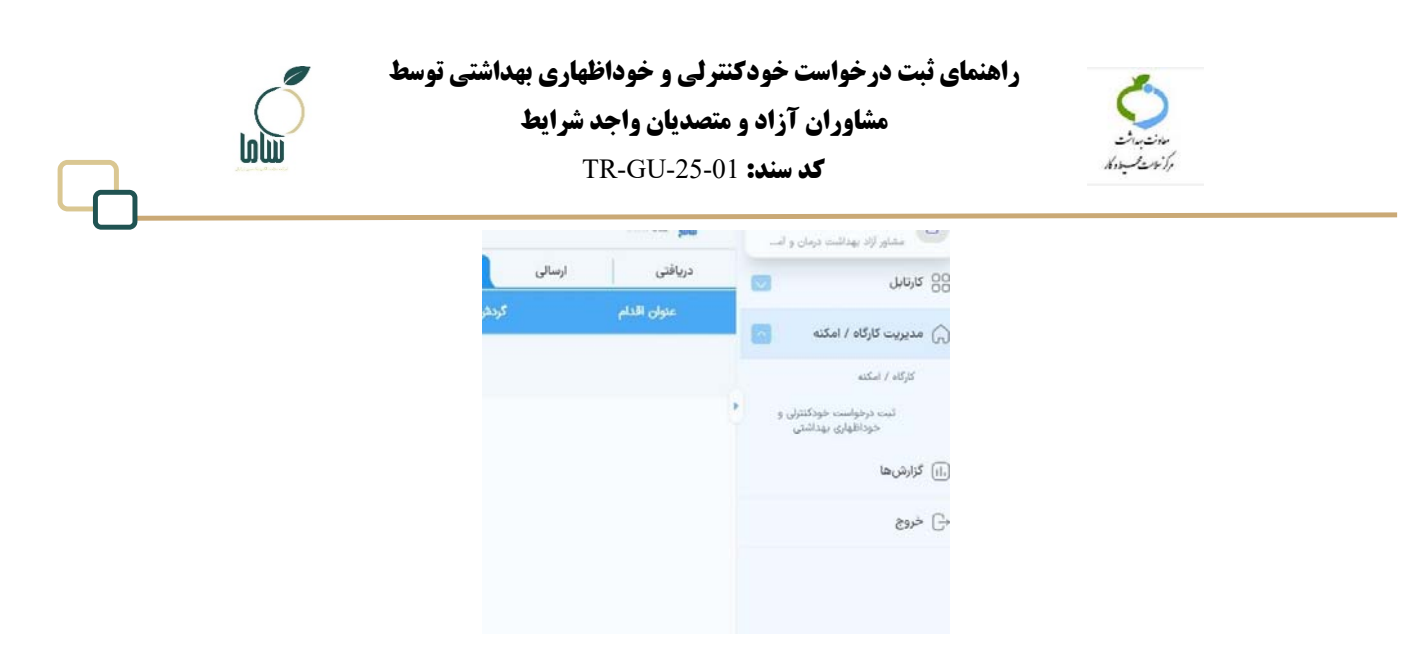

شکل ۱: ثبت درخواست خودکنترلی و خوداظهاری بهداشتی

با انتخاب این گزینه صفحهای مشابه شکل ۲ جهت انتخاب واحد مورد نظر فعال می شود. در این صفحه پیغام «امکان ثبت درخواست خودکنترلی و خوداظهاری بهداشتی واحدهایی که مالک/کارفرمای آن هستید و یا درخواست خودکنترلی و خوداظهاری فعال دارند، وجود ندارد» مشاهده می کنید.

|   | () انتخاب کارگاه امکنه                  | 🕐 ئىت درخواست                                                        | (۳) تکمیل اطلاعات و پرداخت                               |
|---|-----------------------------------------|----------------------------------------------------------------------|----------------------------------------------------------|
|   | لطفا باتوجه به شناسه / کدملی / کد پس    | ی ، کارگاه امکنه مورد نظر خود را                                     | جستجو و انتخاب نمایید                                    |
| • | امکان ثبت درخواست خود کنترلی<br>درخواست | خود اظهاری با کارگاه/ امکنه ای که<br>، خود کنترلی خود اظهاری فعال هس | شما مالک/کارفرمای آن هستید و یا دارای<br>ستند وجود ندارد |
|   | *انتخاب واحد                            | * شروع قرار داد<br>التخار بتاریخ                                     | *یایان قرار داد                                          |
|   | انتخاب کنید 🛱                           |                                                                      |                                                          |

شکل ۲: انتخاب کارگاه/ امکنه

برای جستجوی واحدی که قصد ثبت درخواست خودکنترلی و خوداظهاری بهداشتی آن را دارید، در بخش «انتخاب واحد» روی گزینه «انتخاب کنید» کلیک کنید. در صفحهای که باز می شود (شکل ۳) واحد مورد نظر خود را با وارد کردن کد ملی، کد پستی و کد رهگیری جستجو کنید و پس از انتخاب واحد مورد نظر دکمه ذخیره و تأیید را بزنید. توجه داشته باشید که در هر بار، امکان ثبت درخواست یک واحد و در مجموع ثبت

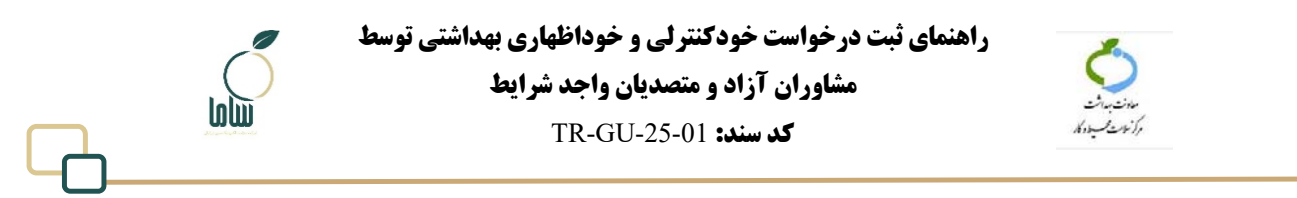

درخواست ۲۰ واحد را دارید.

| 20       |                   |           |                                        |  |
|----------|-------------------|-----------|----------------------------------------|--|
|          |                   |           | التحاب كاركاء امكنه<br>مستحين بنشرائته |  |
| Q        |                   | - bi di n | dandgr.d<br>                           |  |
| نام الذي | نام كارگابالمكند  | sita//idj | r a                                    |  |
|          | اطلاعاتی یافت تشد |           |                                        |  |

شکل ۳:جستجو کارگاه/امکنه

پس از انتخاب واحد مورد نظر، در بخش «بازه درخواست» با کلیک روی آیکون تقویم، از روی تقویم تاریخ شروع و پایان را انتخاب کنید. حداقل بازه قرارداد یک دوره تواتر خودکنترلی و خوداظهاری است. پس از تعیین بازه دکمه مرحله بعد را بزنید. در مرحله بعدی، اطلاعات کارگاه و کارفرما و آدرس را میبینید که در صورت درست بودن اطلاعات و تأیید شرایط اعلام شده روی دکمه تأیید و ثبت درخواست کلیک کنید.

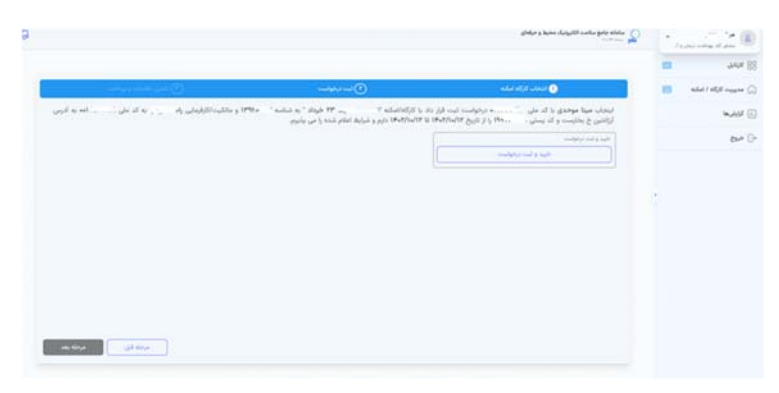

شکل ٤: تأیید و ثبت درخواست

با این اقدام یک پیامک حاوی کد تأیید به شماره تلفن همراه متصدی که در سامانه ثبت شده است ارسال میشود.

راهنمای ثبت درخواست خودکنترلی و خوداظهاری بهداشتی توسط

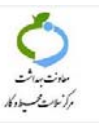

مشاوران آزاد و متصدیان واجد شرایط

كد سند: TR-GU-25-01

#### متصدى محترم

برای تأیید ثبت درخواست خودکنترلی و خوداظهاری بهداشتی کد <u>6019</u>0 را به مشاور آزاد واحد خود مینا موحدی اعلام نموده و یا با مراجعه به کارتابل شخصی خود در سامانه سامح نسبت به تأیید قرارداد اقدام نمایید

#### شکل ٥: پیامک کد تأیید

بعد از دریافت کد تأیید، با یکی از دو روش زیر می توان مراحل را ادامه داد:

بعد از دریافت پیامک کد تأیید، متصدی از قسمت ورود عمومی «متصدیان/صاحبان کسب وکار،

متقاضیان صلاحیت بهداشتی، مشاوران آزاد و متقاضیان دریافت مجوز از دانشگاه» وارد سامانه شوند و

در کارتابل دریافتی خود اقدامی که با عنوان «تأیید مدیر کارگاه /امکنه» مشاهده میکنند را باز کرده و

### دكمه ثبت را بزنند.

| Y. | -         |       |                          |                                                 |                               |                     | second by               | کاریزی میرینی        |
|----|-----------|-------|--------------------------|-------------------------------------------------|-------------------------------|---------------------|-------------------------|----------------------|
| 2) | - +++ G   | +     |                          |                                                 | بايكانى                       | ارسائی              | u <sup>ak</sup> o)      |                      |
|    |           |       |                          |                                                 |                               |                     |                         |                      |
| ø  | +77+5/1A  |       | لواهي املته - ١٧٢٧٢ ١    | خودکنترای و خودافهاری                           | The Alaphie F                 | لرما - درخواست العا | 🔄 اعلام نواقص به کار ا  |                      |
| Ð  | e7/3/34   |       | SPRENS- P                |                                                 |                               | به د الم مشان       | 1                       | رگاه/اسکنه           |
|    | •¥/11/1+  |       | AFAF - Include           | ثبت درخواست خودکنتران و خوداظهاری با مشاور آزاد |                               | ىكنە                | 🖂 نابید مدیر کارگاه / ۱ | مدور ملاحيت بهدار    |
|    |           |       |                          |                                                 |                               |                     |                         | شاوران آزاد امتصدی ه |
| 5  | 1 / 1 and | - < 🖸 | لمایش در مقده ۱۰ \star د |                                                 |                               |                     |                         |                      |
|    |           |       |                          |                                                 |                               |                     |                         |                      |
|    | ~         |       |                          |                                                 |                               |                     |                         |                      |
|    |           |       |                          |                                                 |                               | 17.1                |                         | الإيران مدوس         |
|    | 0.0       | 00    |                          | ری با مشاور ازاد ( تایید مدیر کارگاه / اسکنه    | ت درخواست خودکنترلی و خوداظها |                     |                         |                      |
|    | sentes 🛱  |       |                          |                                                 |                               | 4                   | 🕐 اطلاعات اصلر          | <b>C</b> 6           |
|    | -         |       |                          |                                                 |                               | لله : تستحا         | كاركادالما              | สมรับสารีสร้าง       |
|    | v —       |       |                          |                                                 |                               |                     | 🔶 کاربر : —             | ت سدور ملاحيت بهدا   |
|    |           |       |                          |                                                 |                               | -                   |                         | م مشاوران آزادامتصدی |
|    |           |       |                          |                                                 |                               |                     |                         |                      |
|    |           |       |                          |                                                 |                               |                     |                         |                      |
|    |           |       |                          |                                                 |                               |                     |                         |                      |
|    |           |       |                          |                                                 |                               |                     |                         |                      |
|    |           |       |                          |                                                 |                               |                     |                         |                      |
|    |           |       |                          |                                                 |                               |                     |                         |                      |

#### شکل ٦: تأیید مدیر کارگاه /امکنه

سپس مشاور از دسترسی خود دکمه مرحله بعد را زده و مراحل ثبت درخواست را ادامه دهد.

۲. بعد از دریافت پیامک کد تأیید، متصدی کد ارسال شده در پیامک را به مشاور اعلام کند تا مشاور در

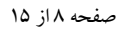

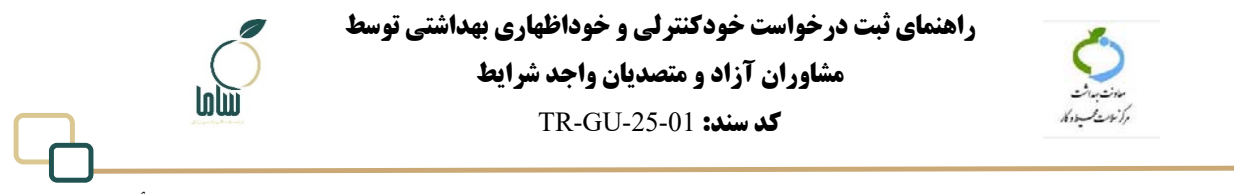

دسترسی خود کد را ثبت کند. مشاور در دسترسی خود، کارتابل دریافتی، عنوان اقدام «ثبت کد تأیید کارگاه/ امکنه» را مشاهده می کند که با کلیک روی آیکون چشمی مقابل آن به صفحهای مشابه شکل ۷، هدایت می شود. در این صفحه کد تأیید را در باکس مربوطه وارد کرده و گزینه ثبت را بزنید. با این

| Ϋ́ν.       | torus gill                                                                                                    | ,د | ملتو (3 يواليه يدل |
|------------|----------------------------------------------------------------------------------------------------|----|--------------------|
| 0 0        | البت قرار داد فودافهاری و خودکتری با معاور آزاد : تبت اند بایند کاراند / اسکت                                                                                                    | -  | مل                 |
| • <b>E</b> | 🕥 اطلاعات اصلی                                                                                                    |    | ويت كاركاد / اسكته |
|            | ♦ کلرہ<br>ادیکی ہے یہ<br>یہ سک<br>یہ سک<br>یہ ا                                                                                                    |    | ь.;<br>г           |
|            | Experimentary (Constraints)     Experimentary (Constraints)     Experimentary (Constr |    |                    |

اقدام ثبت و تأييد كارگاه/امكنه انجام ميشود.

#### شکل ۷: ثبت کد تأیید کارگاه/امکنه

### ۲-۲- پرداخت هزینه درخواست

بعد از تأیید کارگاه/امکنه، به صفحهای برای تأیید ورود به صفحه پرداخت منتقل میشوید. در صورت عدم مشاهده این صفحه، اقدام «فرایند پرداخت» در کارتابل شما قرار خواهد گرفت که با مراجعه به کارتابل و کلیک

روی آیکون چشمی مقابل آن، صفحه تأیید ورود به صفحه پرداخت مشابه شکل ۸ نمایش داده میشود.

| 9 <b>Q</b>      | 6        |                                                                                                    |                                                        | منامانه جامع سادت الکترونیک محید و حرفتای است.<br>منابع سادته |   | 8 (** * * *<br>12 (* 12 (* * * * |
|-----------------|----------|----------------------------------------------------------------------------------------------------|--------------------------------------------------------|---------------------------------------------------------------|---|----------------------------------|
| 60              | 4445 +   |                                                                                                    |                                                        | دریانش ارسالی بایکانی                                         |   | אנטע 28                          |
|                 |          |                                                                                                    | کرندی کار                                              | متوان التلم                                                   | - |                                  |
| 0               | +¥/11/+¥ | لست سرعت • ****                                                                                                 | ثبت درخواست خودکنترلی و خوداظهاری با مشاور آزاد        | 🖂 اطلاع رسانی ثبت موفق خودکندرلی و خوداظهاری بهداشتی          |   | 🞧 مديريت کارگاه / امکنه          |
|                 | +Y/11/+Y | W <sup>area</sup> #** Typline coal                                                                              | <u>ایت دخواست</u> خودکنترای و خودانقهاری با مشاور آزاد | ک قوابند پردادند.                                             |   | (أ.) گزارش ها                    |
| ۲               | +¥/11/+¥ | 18 <sup>mm as</sup> - 1 <sub>3</sub> 1 <sub>mm</sub> mar                                                        | ثبت درخواست خودکنترلی و خوداظهاری با مشاور آزاد        | ی فوایند پرداخت                                               |   | २५४५ 🖓                           |
| 0               | a7/11/1a | Internet + Incard                                                                                               | لبت درخواست خودکنتران و خوداههاری با مشاور آزاد        | 🕑 فابند يرداخت                                                |   |                                  |
| (1)(1) <b>Y</b> | J Y anda | مایش در صفحه ۱۰ 💌 🦻                                                                                             |                                                        |                                                               |   |                                  |
|                 |          | 1999 - 1999 - 1999 - 1999 - 1999 - 1999 - 1999 - 1999 - 1999 - 1999 - 1999 - 1999 - 1999 - 1999 - 1999 - 1999 - |                                                        |                                                               |   |                                  |

| ی ا<br>ایط | هاری<br>شرای | ا <b>ظه</b> ا<br><b>عد ش</b><br>TF | ودار<br>[اج<br>R-( | خو<br>ن وا<br>GL | <b>، و</b> ر<br>ب <b>يان</b><br>U-2 | . <b>ل</b> ی<br>صد<br>25- | <b>ئنتر</b><br>متد<br>01- | د ک<br>، و<br>.: | خو<br>آزاد<br>سند | ست<br>ان اَ<br>کد | فوا،<br>اورا | در-<br>مش | ثبت     | ای ا    | اهنم                 | دا                  |       | Å | 3    | 5<br>4:00<br>1:00 |          |
|------------|--------------|------------------------------------|--------------------|------------------|-------------------------------------|---------------------------|---------------------------|------------------|-------------------|-------------------|--------------|-----------|---------|---------|----------------------|---------------------|-------|---|------|-------------------|----------|
|            |              |                                    |                    |                  |                                     |                           |                           |                  |                   |                   |              |           |         |         |                      | 1                   | à.    |   | -des | -                 | مان آرد. |
|            |              |                                    | 4                  | ردافت            | ارايند پر:                          | 61.00                     | مشاور ا                   | ری با ه          | فوداظها           | کنترلی و          | ت خود؟       | ، درخواس  | ليد     |         |                      |                     |       |   |      |                   | J        |
|            |              |                                    |                    |                  |                                     |                           |                           |                  |                   |                   |              |           |         |         |                      | 🔷 کاربر :           |       |   |      |                   |          |
|            |              |                                    |                    |                  |                                     |                           |                           |                  |                   |                   |              |           |         |         | وتده                 | تاریخچه بر          | 0     | - |      | -                 | 00y0 Ciq |
|            |              |                                    |                    |                  |                                     |                           |                           |                  |                   |                   |              |           |         |         |                      |                     |       |   |      |                   | لمن      |
|            |              |                                    |                    |                  |                                     |                           |                           |                  |                   |                   |              |           |         |         | 1) 110               | 4                   | I     |   |      |                   | 0        |
|            |              |                                    |                    |                  |                                     |                           |                           |                  |                   |                   |              |           |         | / آمکنه | یید کارگاه<br> :: (۲ | تبت کد تا<br>بر مند | •     |   |      |                   |          |
|            |              |                                    |                    |                  |                                     |                           |                           |                  |                   |                   |              |           |         |         | (المراجا والم        | كدنابيدا            |       | ċ |      |                   |          |
|            |              |                                    |                    |                  |                                     |                           |                           |                  |                   |                   |              |           |         |         |                      |                     |       |   |      |                   |          |
|            |              |                                    |                    |                  |                                     |                           |                           |                  |                   |                   |              |           |         |         |                      | سوالات              | Ø     |   |      |                   |          |
|            |              |                                    |                    |                  |                                     |                           |                           |                  | بزنيد             | بد تبت را         | رايند كلم    | ي ادامه ه | اخت برا | wi o    | نبوده و ز            | دا پرداخت           | ayl : |   |      |                   |          |
|            |              |                                    |                    |                  |                                     |                           |                           |                  |                   |                   |              |           |         |         |                      | -                   | -     |   |      |                   |          |
|            |              |                                    |                    |                  |                                     |                           |                           |                  |                   |                   |              |           | side    | hid.    |                      |                     |       |   |      |                   |          |
|            |              |                                    |                    |                  |                                     |                           |                           |                  |                   |                   |              |           |         |         |                      |                     |       |   |      |                   |          |
|            |              |                                    |                    |                  |                                     |                           | (                         | 3                |                   |                   | uni          | Publy     |         |         | said.                | U.                  |       |   |      |                   |          |

شکل ۸: تأیید ورود به صفحه پرداخت

با انتخاب دكمه پرداخت، پیامی مشابه شكل ۹ شامل اطلاعات تعداد بازدید درخواست، مدت زمان هر بازدید و

تاريخ شروع و پايان درخواست را مشاهده مي كنيد. تعداد بازديدها بر اساس مدت درخواست و دوره تواتر تعيين

شده است.

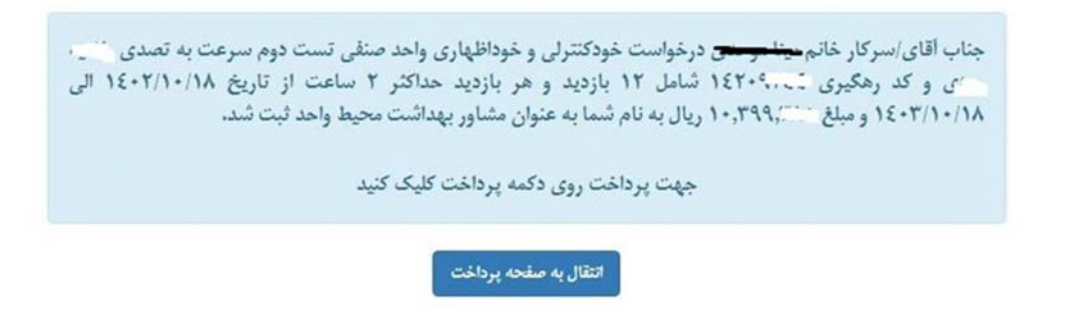

شکل ۹: اطلاعات درخواست

با زدن دکمه انتقال به صفحه پرداخت، به صفحه درگاه بانکی جهت پرداخت منتقل میشوید. پس از انجام

پرداخت دکمه ثبت را بزنید. بعد از این اقدام در کارتابل دریافتی اقدام «اطلاعرسانی ثبت موفق خودکنترلی و

خوداظهاري بهداشتي» را مشاهده مي كنيد.

| (<br>101   | ی توسط<br>ل                                                                                                    | <b>نودکنترلی و خوداظهاری بهداشت</b><br>ا <b>د و متصدیان واجد شرایط</b><br>ن <b>د:</b> TR-GU-25-01 | راهنمای ثبت درخواست خ<br>مشاوران آز<br>کد س          | تى<br>يەنىيەند<br>باندىكىيە          |
|------------|----------------------------------------------------------------------------------------------------|---------------------------------------------------------------------------------------------------|------------------------------------------------------|--------------------------------------|
| 30         | +                                                                                                    |                                                                                                   | ا اللہ سے است اللہ اللہ اللہ اللہ اللہ اللہ اللہ الل | ی<br>مدار از بیناشت درمان<br>کارتایل |
|            | Children and Children and Child | کرنش کار                                                                                          |                                                      | مديريت كارگاه / امكنه                |
| -17/1/-r   | لست مشاورا - ۲۰ -۳۰                                                                                                    | یب درخواست خودشتری و خودانهیزی با مشاور ازد<br>ایت درخواست خودکنترکی و خودانهازی با مشاور ازاد    | () داند بردادی                                       | كرارش ها                             |
| 2 ar/11/ar | نست مشاورا ا                                                                                                    | تبت درخواست خودکنترای و خوداانهاری با مشاور آزاد                                                  | 🕥 قرابيد پرداشت                                      | خروج                                 |
| -Y/11/1+   | response - Include                                                                                                    | ثبت درخواست خودکنترلي و خوداظهاری با مشاور ازاد                                                   | * 🕤 kylue yetheci                                    |                                      |

شکل ۱۰:اطلاعرسانی ثبت موفق

بعد از ثبت موفق درخواست، بازدیدها در تاریخ زمانبندی شده برای انجام در کارتابل دریافتی با عنوان اقدام «خودکنترلی و خوداظهاری توسط مشاور آزاد» قرار می گیرد. تاریخ اولین بازدید برابر با تاریخ شروع درخواست و تاریخ بازدیدهای بعدی بر اساس دوره تواتر بازدیدها مشخص می شود. چنانچه تاریخ شروع درخواست روز جاری ثبت شده باشد، ظرف مدت حداکثر یک ساعت، اولین بازدید در کارتابل دریافتی قرار می گیرد. با کلیک روی آیکن چشمی در مقابل درخواست، پرسش های ضروری را تکمیل و سپس چک لیستهای مربوطه را ثبت نمایید.

| ~ | Ģ         |          |                    |                       | 14, 53                    |                                 | · marine par                         | Ť,  | للزرازة يهدافت درمل |
|---|-----------|----------|--------------------|-----------------------|---------------------------|---------------------------------|--------------------------------------|-----|---------------------|
| 3 | - +++ C   | E.       |                    |                       | بايكانى                   | ارسالی                          | دريافتى                              |     | J                   |
| ы |           | cilga    |                    |                       |                           | عنوان اقدام                     |                                      | _   |                     |
| ۲ | •¥/1•/¥*• | +Y/11/1+ | الست مشاور۲ - ۲۰۰۰ | خودکنترای و خوداههاری | PPTOFT3 - SEGOVI - OF3OVI | هاری مشاور آزاد - درخ           | خودکنترلی و خوداظ<br>۱۴۰۲/۱۰/۲۰ -    | 520 | ettal / 60j0 Cy     |
| 0 | a¥/1a/10  | ~        | لنست سرعت ۲۰۰۰۴    | خودکنترلی و خوداظهاری | لواست ** ۵۵۰ - بازدید     | نهاری مشاور آزاد - دره<br>/۱۴۰۲ | فودکنترلی و خوداظ<br>۱۰/۱۵ - ۳۳۴۵۸۷۸ | >   | لعر                 |

شکل ۱۱: ثبت بازدیدهای خودکنترلی و خوداظهاری بهداشتی توسط مشاور آزاد

تاریخی که در قسمت مهلت برای هر بازدید وجود دارد مطابق با ۳۰ روزبعد از تاریخ هر بازدید است. پس از ثبت چکیلیست های خود کنترلی و خوداظهاری بهداشتی، نتایج در دسترسی افراد مرتبط در دانشگاه قابل مشاهده خواهد بود.

# ۲-ثبت خودکنترلی و خوداظهاری توسط متصدی واجد شرایط

بر اساس دستورالعمل خودکنترلی و خوداظهاری بهداشتی مراکز و امکان عمومی، متصدی واجد شرایط دانش آموختگان رشته بهداشت و دارای گواهی خودکنترلی و خوداظهاری بهداشتی هستند که صرفاً مجاز به انجام

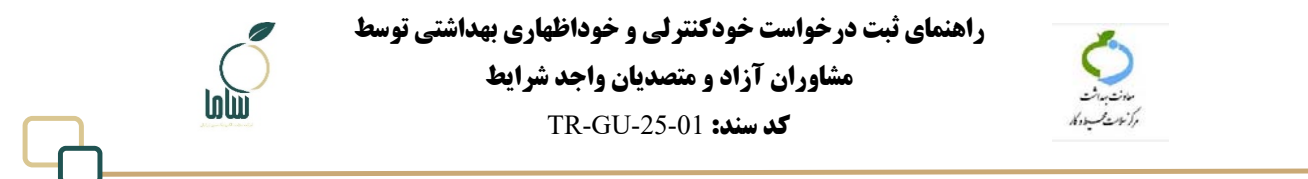

خودکنترلی و خوداظهاری واحد تحت تصدی خودشان هستند.

برای ثبت اظهارنامه بهداشتی واحد تحت تصدی، بعد از ورود به دسترسی خود از منو سمت راست مطابق شکل

۱۲ منو «مدیریت کارگاه امکنه» زیر منو «ثبت درخواست خودکنترلی و خوداظهاری بهداشتی» را انتخاب کنید.

| 88 کارتابل                                                | دریافتی     | ارسالی |      |
|-----------------------------------------------------------|-------------|--------|------|
| مندار المرتب                                              | عتوان الذام |        | كرده |
|                                                           |             |        |      |
| ترت راهمی<br>تبت درخواست خودکنترلی و<br>خوداههاری بهداشتی |             |        |      |
| ا) گزارشها (۱۱,                                           |             |        |      |
| ال خروج                                                   |             |        |      |
|                                                           |             |        |      |
|                                                           |             |        |      |

شکل ۱۲: منو ثبت درخواست خود کنترلی و خوداظهاری بهداشتی

با انتخاب این گزینه صفحهای مشابه شکل ۱۳ جهت انتخاب واحد مورد نظر نمایش داده می شود. در این صفحه

پیغام «شما صرفاً مجاز به ثبت درخواست خودکنترلی و خوداظهاری بهداشتی واحدهایی هستید که با کد ملی شما

|                                                                                                    |                                             | Constant and                                                   | - | استعدى دارى مايور خوذ الا |
|----------------------------------------------------------------------------------------------------|---------------------------------------------|----------------------------------------------------------------|---|---------------------------|
|                                                                                                    |                                             |                                                                | - | مرصل                      |
|                                                                                                    | (O)                                         | ن التعالي الزائد اعليه                                         |   | مديريت كارقة / اسلمه      |
| 20<br>52                                                                                                    |                                             | لطفا از میان کارگاه امکنه های خود یک مورد را انتخاب نمایی      |   | مديريت كاربران            |
| ه شده و فاقد درخواست، خود کنتران و خودانقیاری فعال هستند                                                                                                    | اظهاری باواحدهایی هستید که با کد ملی شما نب | شما نمرقاً مجاز به آبت درخواست خود کنتران خود                  |   |                           |
| Ø 44 (# c)() <sup>+</sup>                                                                                                    | 10.14 (10.14                                | any could*                                                     |   | 80                        |
| 14-DA103                                                                                                    | Seame O                                     | المعاد تب                                                      |   |                           |
| 3                                                                                                    |                                             | L                                                              |   |                           |
|                                                                                                    |                                             |                                                                |   |                           |
|                                                                                                    |                                             |                                                                |   |                           |
|                                                                                                    |                                             |                                                                |   |                           |
|                                                                                                    |                                             |                                                                |   |                           |
|                                                                                                    |                                             |                                                                |   |                           |
|                                                                                                    |                                             |                                                                |   |                           |
|                                                                                                    |                                             |                                                                |   |                           |
|                                                                                                    |                                             |                                                                |   |                           |
| an air air a                                                                                                    |                                             |                                                                |   |                           |
|                                                                                                    |                                             |                                                                |   |                           |
|                                                                                                    |                                             |                                                                |   |                           |
| A CONTRACTOR OF A CONTRACTOR OF |                                             | the state that has been and a set of the set of the set of the |   |                           |

ثبت شده و فاقد درخواست خود کنترلی و خوداظهاری فعال هستند» مشاهده می کنید.

شکل ۱۳: صفحه انتخاب کارگاه

برای مشاهده فهرست واحدهایی که به نام شما ثبت شده، در بخش «انتخاب واحد» روی گزینه «انتخاب کنید»

کلیک کنید. سپس واحد مورد نظر را انتخاب کرده و دکمه ذخیره و تأیید را بزنید.

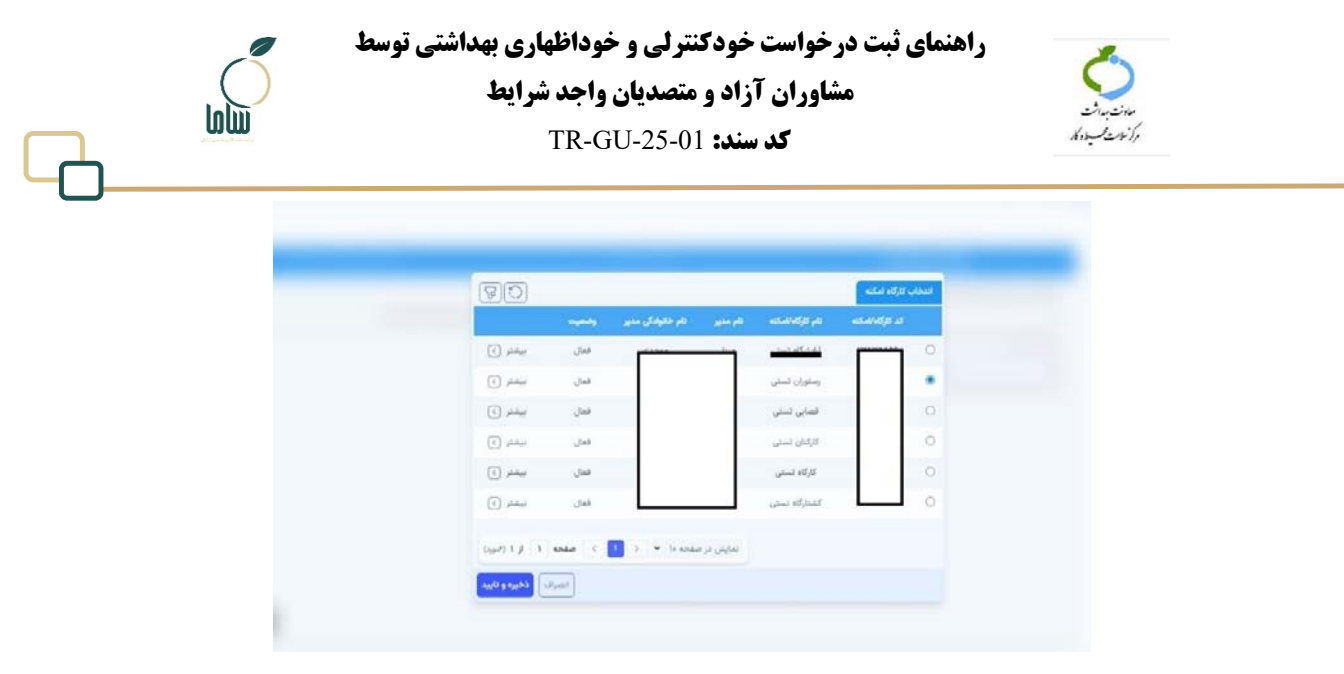

شكل ١٤: انتخاب واحد

سپس در بخش «بازه قرارداد» با کلیک روی آیکون تقویم، از روی تقویم تاریخ شروع و پایان را انتخاب کنید. حداقل بازه قرارداد یک دوره تواتر خودکنترلی و خوداظهاری است.

پس از تعیین بازه دکمه مرحله بعد را بزنید. در مرحله بعدی، اطلاعات کارگاه و کارفرما و آدرس (مشابه شکل

۱۵) را مشاهده می کنید.

| ىكنە 🔝 | التخاب كاركاه اسكته                                                                                        | 🕥 لېټ درخواست                                                                                                    | 🕤 تعمل القابات و بودادت                                                  |
|--------|----------------------------------------------------------------------------------------------------|----------------------------------------------------------------------------------------------------|--------------------------------------------------------------------------|
|        | اینجاب از مرحم با کد علی <sup>۳۱</sup> می درخواست تبت<br>ادس ۲۰۰۰ و کد بستی ۲۰۰۰، ۲۰۰۰ را از تاریخ ۲۱/۱۱/۱ | داد با کارگاه/امکنه <sup>-</sup> <b>قصابی تستی</b> <sup>-</sup> به شنامیه ۱۳ <mark>۸۰، ۱۳۳۰</mark><br>۱۳۹ <b>۳/۰۱</b> دارم و شرایط اعلام شده را می بذوم | د/کارفرمایی ـــِـ` ــو . ∙ے به کد علی <sup>-</sup> ـــــــــــــ به آدر، |
|        | الم الم الم الم الم الم الم الم الم الم                                                                    | 10.19.0                                                                                                    |                                                                          |
|        | تاريد و تبت درخواست                                                                                        |                                                                                                    |                                                                          |
|        |                                                                                                    |                                                                                                    |                                                                          |
|        |                                                                                                    |                                                                                                    |                                                                          |
|        |                                                                                                    |                                                                                                    |                                                                          |
|        |                                                                                                    |                                                                                                    |                                                                          |
|        |                                                                                                    |                                                                                                    |                                                                          |
|        |                                                                                                    |                                                                                                    |                                                                          |
|        |                                                                                                    |                                                                                                    |                                                                          |

شکل ۱۵:تأیید و ثبت درخواست

که در صورت درست بودن اطلاعات و تأیید شرایط اعلام شده روی دکمه تأیید و ثبت درخواست کلیک کنید. با این اقدام به صفحهای برای تأیید ورود به صفحه پرداخت منتقل می شوید. در صورت عدم مشاهده این صفحه، اقدام «پرداخت هزینه ثبت درخواست» در کارتابل دریافتی شما قرار خواهد گرفت که با مراجعه به کارتابل و

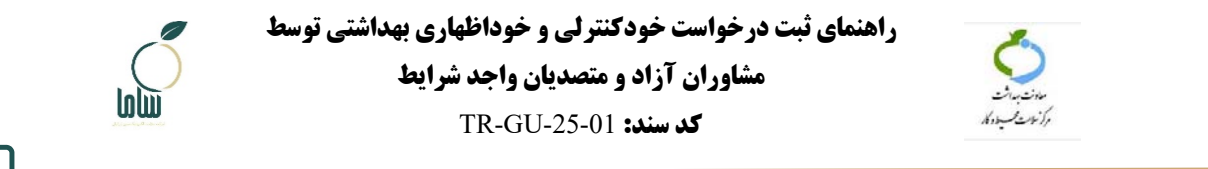

کلیک روی آیکون چشمی صفحه تأیید ورود به صفحه پرداخت نمایش داده میشود.

|                                                                                                    | ه منسدی دارای محور خود  |
|----------------------------------------------------------------------------------------------------|-------------------------|
| لېت قرار داد خودالقياري وخودکنترلي توسط متعدي ( غريد يرداخت                                                                                                    | و عرض                   |
| <ul> <li>الفلاعات اصلى</li> <li>الفلاعات اصلى</li> </ul>                                                                                                    | പലം                     |
| • الرا                                                                                                    | المديريت كاركاه / أمكنه |
| ال سوالت                                                                                                    | ال مديويت كاربولي       |
| ابتدا برداخت نموده و پس از پرداخت برای ادامه فرایند کابد لبت را بزنید                                                                                                    | - 445 (                 |
| Salitation Statements Statements Statem | 9                       |
|                                                                                                    |                         |
| اللغة المن المن التي التي التي التي التي التي التي التي                                                                                                    |                         |

شکل ۱٦: صفحه پرداخت

با انتخاب دکمه پرداخت، پیامی مشابه شکل ۱۷ که شامل اطلاعات تعداد بازدید درخواست، مدت زمان هر

بازدید و تاریخ شروع و پایان درخواست را مشاهده می کنید. تعداد بازدیدها بر اساس مدت درخواست و دوره

تواتر تعيين شده است.

جناب آقای/سرکار خانم مینا مرحقی درخواست خودکنترلی و خوداظهاری واحد صنفی تست دوم سرعت به تصدی مینی . ی و کد رهگیری ۲۰۰۰ ۱۶۲۰ شامل ۱۲ بازدید و هر بازدید حداکثر ۲ ساعت از تاریخ ۱۶۰۲/۱۰/۱۸ الی . ۱۶۰۳/۱۰/۱۸ و مبلغ ۲۰۰۰٬۳۹۹ ریال به نام شما به عنوان مشاور بهداشت محیط واحد ثبت شد.

جهت پرداخت روی دکمه پرداخت کلیک کنید

اتتقال به صفحه پرداخت

شکل ۱۷: اطلاعات درخواست

با زدن دکمه «انتقال به صفحه پرداخت»، به صفحه درگاه بانکی جهت پرداخت منتقل می شوید. پس از انجام

پرداخت و زدن دکمه ثبت، در کارتابل دریافتی اقدام «اطلاعرسانی ثبت موفق درخواست خودکنترلی و

خوداظهاری بهداشتی» را مشاهده می کنید.

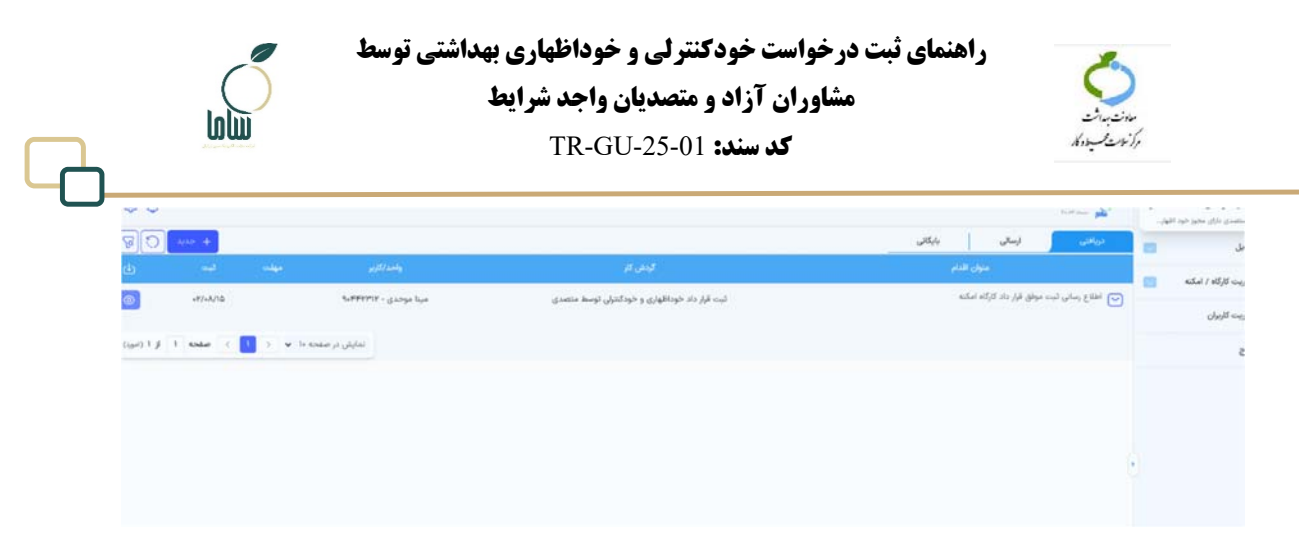

### شکل ۱۸: اطلاعرسانی ثبت موفق درخواست خود کنترلی و خوداظهاری بهداشتی

بعد از ثبت موفق درخواست، بازدیدها در تاریخ زمانبندی شده برای انجام در کارتابل دریافتی قرار می گیرد. تاریخ اولین بازدید برابر با تاریخ شروع درخواست و تاریخ بازدیدهای بعدی بر اساس دوره تواتر بازدیدها مشخص میشود. چنانچه تاریخ شروع درخواست روز جاری ثبت شده باشد، ظرف مدت حداکثر یک ساعت، اولین بازدید در کارتابل دریافتی قرار می گیرد. با کلیک روی آیکن چشمی در مقابل درخواست، پرسش های ضروری را تکمیل و سپس چک لیست های مربوطه را تکمیل و ثبت نمایید.

| 10      |                 |                        |                                                | Terretar più                                                                  | تصدی داران مجور خود اظهار |
|---------|-----------------|------------------------|------------------------------------------------|-------------------------------------------------------------------------------|---------------------------|
| 8       | + + +           |                        |                                                | دريغاني ارسالي بايگاني                                                        | د 🖪 🗖                     |
| ¢       |                 | واحد/کاربر م           | کردش کار                                       | عنون العلم                                                                    |                           |
|         | *Y/*VYY *Y/*V/A | کارگنان تستی - ۲۰۰۰ ۱۴ | خودکندرلی و خوداظهاری                          | خودکنترلی و خوداظهاری متصدی - درخواست ۲۰۰٬۵۱۶ - بازدید ۲۰٬۶۳۰ -<br>۱۴۹۷/۰۶/۱۳ | يت كارگاه / امكنه         |
| ۲       | +Y/+A/YY        | 1077-111               | مەمەرخوانىت خوركىتىلى مەخوراقولىي توسط مەمەيھە | ع) غوابند برداخت:<br>ع                                                        | يت کاربوان                |
| (Japat) | ا ملحه ۱ از ۱   | نمایش در صفحه ۱۰ 👻 🗧   |                                                |                                                                               | a                         |

#### شکل ۱۹: خودکنترلی و خوداظهاری توسط متصدی

با کلیک روی آیکن چشمی در مقابل درخواست، امکان مشاهده و ثبت چکلیست مرتبط با نوع واحد ثبت شده وجود دارد. بازدیدهای بعدی بر اساس زمان تواتر در کارتابل دریافتی قرار می گیرند. تاریخی که در قسمت مهلت برای هر بازدید وجود دارد مطابق با ۳۰ روز بعد از تاریخ هر بازدید است.

پس از ثبت چکلیستهای خودکنترلی و خوداظهاری بهداشتی، نتایج در دسترسی افراد مرتبط در دانشگاه قابل مشاهده خواهد بود.